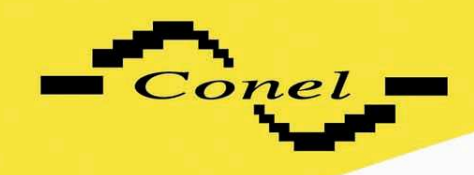

# EDGE router ER75i User's guide

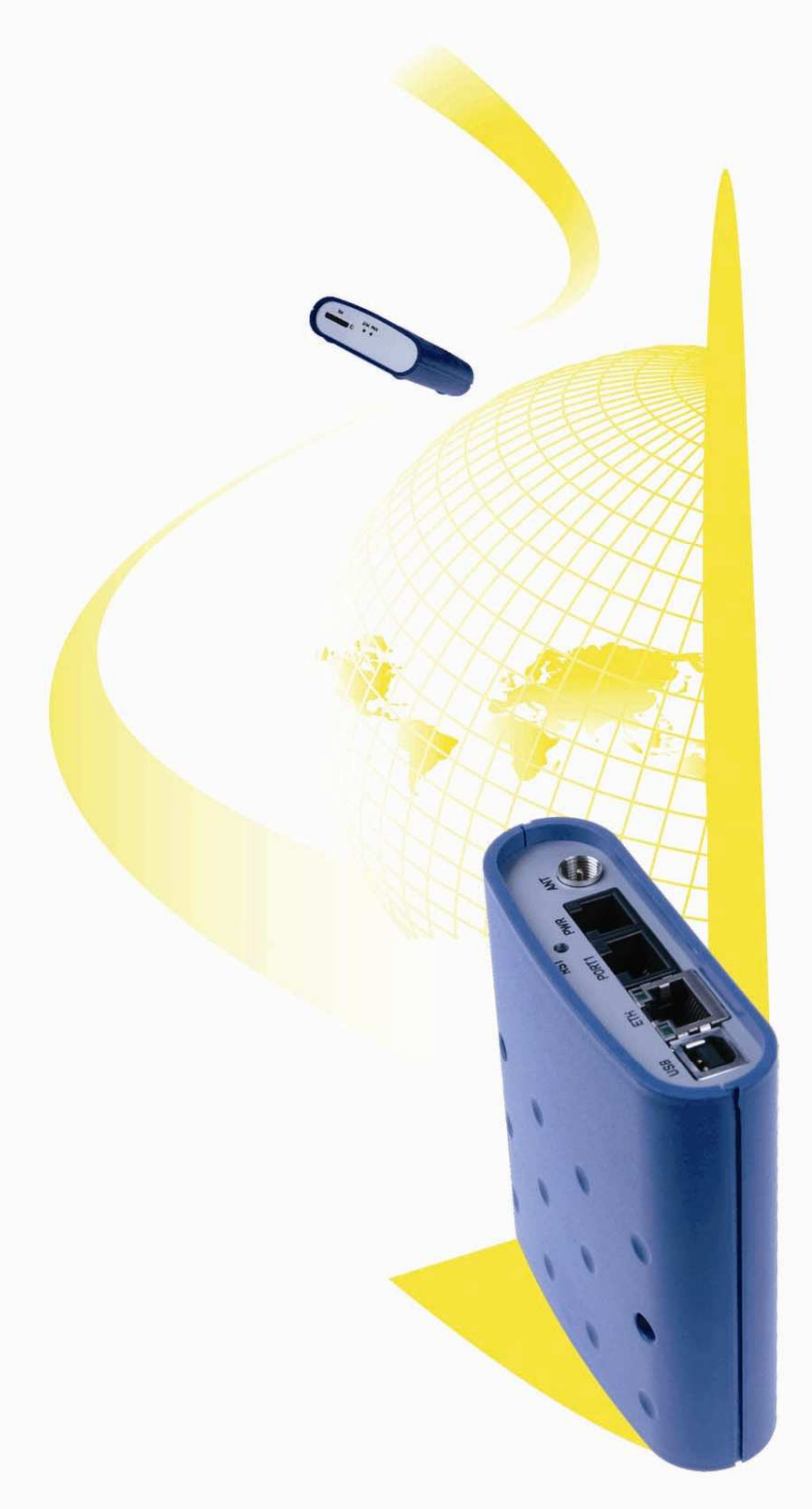

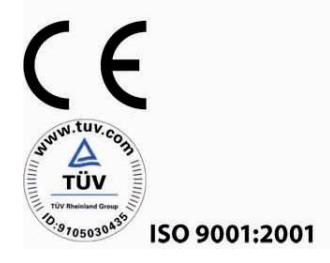

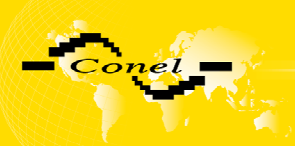

# Content

| 1.      | Safe                              | ety instructions                                           | 3  |  |
|---------|-----------------------------------|------------------------------------------------------------|----|--|
| 2.      | Description of the ER75i router 4 |                                                            |    |  |
| 2       | .1.                               | Introduction                                               | 4  |  |
| 2       | .2.                               | Delivery Identification                                    | 4  |  |
| 2       | .3.                               | Antenna Connection                                         | 5  |  |
| 2       | .4.                               | SIM Card Reader                                            | 6  |  |
| 2       | .5.                               | Power Supply                                               | 6  |  |
| 2       | .6.                               | Technical parameters                                       | 6  |  |
| 2       | .7.                               | Description of individual components of ER75i              | 7  |  |
|         | 2.7.                              | 1. GSM/GPRS/EDGE module                                    | 7  |  |
|         | 2.7.                              | 2. Control microcomputer                                   | 7  |  |
| 2       | .8.                               | User interfaces (Connectors)                               | 8  |  |
|         | 2.8.                              | <ol> <li>Connection of the PWR Supply Connector</li> </ol> | 9  |  |
|         | 2.8.                              | 2. Connection of the ETH Connector                         | 9  |  |
|         | 2.8.                              | 3. Connection of the Connector USB                         | 9  |  |
|         | 2.8.                              | 4. Connection of the Connector PORT1                       | 9  |  |
| 2       | .9.                               | Modem status indication                                    | 10 |  |
| _ 2     | .10.                              | Putting into operation                                     | 10 |  |
| 3.      | Cor                               | figuration setting                                         | 12 |  |
| 3       | .1.                               | Network Status                                             | 12 |  |
| 3       | .2.                               | DHCP Status                                                | 13 |  |
| 3       | .3.                               | GPRS Status                                                | 14 |  |
| 3       | .4.                               | System Log                                                 | 14 |  |
| 3       | .5.                               | Network Configuration                                      | 15 |  |
| 3       | .6.                               | GPRS Configuration                                         | 16 |  |
| 3       | .7.                               | NAT Configuration                                          | 17 |  |
| 3       | .8.                               | GRE Tunnel Configuration                                   | 20 |  |
| 3       | .9.                               | SMS Configuration                                          | 21 |  |
| 3       | .10.                              | SIM PIN configuration                                      | 23 |  |
| 3       | .11.                              | Change password                                            | 23 |  |
| 3       | .12.                              | Update firmware                                            | 23 |  |
| 3       | .13.                              | Reboot                                                     | 24 |  |
| 3       | .14.                              | Derault settings                                           | 24 |  |
|         | 3.14                              | A.1. LAN Configuration                                     | 24 |  |
|         | 3.14                              | I.2. NAT Configuration                                     | 25 |  |
|         | 3.14<br>2.4                       | 4.5. NAT CONIGUIATION                                      | 25 |  |
|         | 3.14<br>2.1/                      | 4.4. GRE TUILIEI CONIIGUIAIION                             | 20 |  |
| ٨       | 3.14<br>Driv                      | t.5. SINS CONTINUATION                                     | 20 |  |
| 4.<br>5 | Cor                               | er installation                                            | 28 |  |
| ວ.<br>ຣ |                                   | cible probleme                                             | 30 |  |
| 0.<br>7 | CUS                               |                                                            | 30 |  |
| 1.<br>0 | Cus                               | RUMELS CALE                                                | 30 |  |
| ö.      | Guarantee Claim Guidelines 3      |                                                            |    |  |
| 9.      | Gua                               |                                                            | 34 |  |

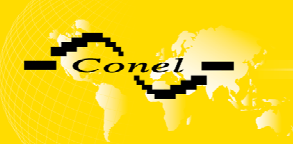

# 1. Safety instructions

#### Please, see the following instructions:

- The communication module ER75i must be used in compliance with any and all applicable international and national laws and in compliance with any special restrictions regulating the utilization of the communication module in prescribed applications and environments.
- To prevent possible injury to health and damage to appliances and to ensure that all the relevant provisions have been complied with, use only the original accessories. Unauthorised modifications or utilization of accessories that have not been approved may result in damage to the communication module and in a breach of applicable regulations. Unauthorized modifications or utilization of accessories that have not been approved may result in the termination of the validity of the guarantee.
- The communication module ER75i must not be opened. Only the replacement of the SIM card is permitted. Caution! The SIM card might be swallowed by small children.
- Voltage at the feed connector of the communication module must not be exceeded.
- Do not expose the communication module to extreme ambient conditions. Protect the communication module against dust, moisture and high temperature.
- It is recommended that the communication module should not be used at petrol stations. We remind the users of the duty to observe the restrictions concerning the utilization of radio devices at petrol stations, in chemical plants, or in the course of blasting works in which explosives are used.
- Switch off the communication module when travelling by plane. Utilization of the communication module in a plane may endanger the operation of the plane or interfere with the mobile telephone network, and may be unlawful. Failure to observe these instructions may result in the suspension or cancellation of telephone services for the respective client, or, it may result in legal sanctions; it may also result in both eventualities.
- When using the communication module in close proximity of personal medical devices, such as cardiac pacemakers or hearing aids, you must proceed with heightened caution.
- If it is in the proximity of TV sets, radio receivers and personal computers, the telephone may cause interference.
- It is recommended that you should create an appropriate copy or backup of all the important settings that are stored in the memory of the device.

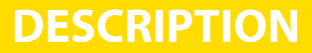

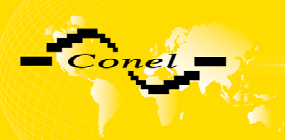

# 2. Description of ER75i router

#### 2.1. Introduction

EDGE router ER75i is a compact electronic device based on the MC75 module of SIEMENS which enables data transfers using GSM, GPRS and EDGE technologies.

Primarily, the ER75i router expands the capabilities of the MC75 module by the option of connecting more PCs by means of the built-in Ethernet interface. In addition, the firmware of the ER75i router provides automatic establishment and maintenance of GPRS connection. By means of integration of DHCP server it provides the users simple installation and Internet access.

In addition, the ER75i router is equipped with the USB 2.0 Full Speed interface which is designed only for connection to PC with Windows 2000 or Windows XP operating system. For its putting into operation it is sufficient to install drivers from the supplied CD to the PC.

Na přání zákazníka je možné vybavit router ER75i modulem portu PORT1 a rozšířit tím funkčnost EDGE routeru ER75i.

#### **Examples of Possible Application**

- mobile office
- fleet management
- security system
- telematics
- telemetrics
- remote monitoring
- remote track monitoring
- vending and dispecher machines

#### 2.2. Delivery Identification

Specimen Label:

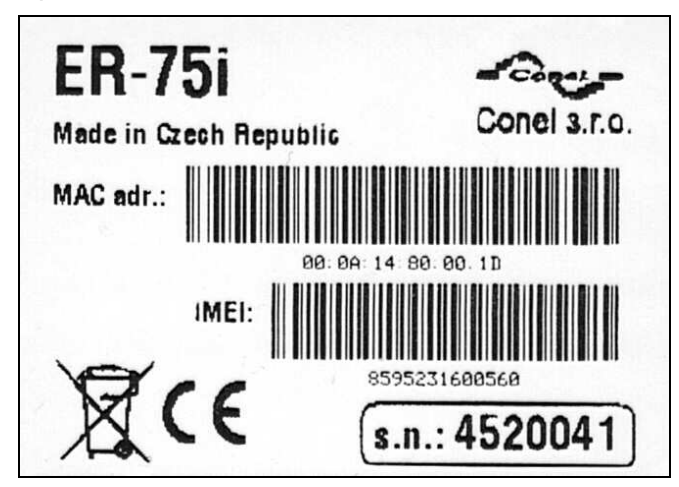

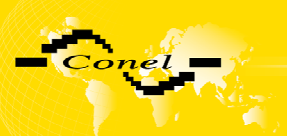

Basic delivered set of ER75i includes:

- EDGE router ER75i
- power supply
- crossover UTP cable
- external magnetic antenna
- installation CD containing instructions and drives

In addition to the basic it is possible to deliver:

- modul of port PORT1 (RS232, RS485, RS422 a MBUS)
- USB A-B cable
- External magmetic antenna
- plastic clips for the DIN bar with fixing screws

Router ER75i is standardly designed for

- mounting to a panel using through holes.
- or possibly to be put on a worktop
- for mounting onto the DIN bar the plastic clips are added

#### 2.3. Antenna Connection

The whip antenna is connected to ER75i using an FME on the back panel. External whip antenna:

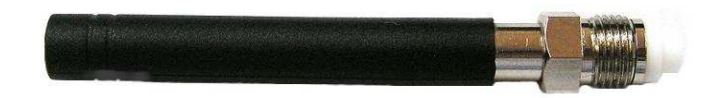

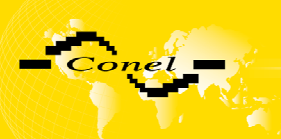

### 2.4. SIM Card Reader

The SIM card reader for 3 V and 1.8 V SIM cards is located on the front panel of the modem. For putting the modem into operation it is necessary to insert an activated SIM card with unblocked PIN in the reader.

- 1. Make sure that the modem is not being power-supplied.
- 2. Press the small yellow button next to the reader to eject the reader holder.
- 3. Insert the SIM card in the reader holder and slide it in the reader.

### 2.5. Power Supply

ER75i requires +10 V DC to +30 V DC supply. The protection against reversal of polarity without signaling is built in the modem.

The power consumption during receiving is 1W. The peak power consumption during data sending is 3.5W. For correct operation it is necessary that the power source is able to supply a peak current of 500mA.

#### GSM modul SIEMENS MC75 Complies with standards EN 301 511 EN 301 489-1 V1.6.1 EN 301 489-7 V1.3.1 EN 55 022:2001 EN 61 000-3-2:2001 EN 60 950:2001 EGSM850, EGSM900, GSM1800 a Frequency bands GSM1900 on the basis of VO-R/1/07.2005-14 Class 4 (2W) for EGSM850 Transmit power Class 4 (2W) for EGSM900 Class 1 (1W) for GSM1800 Class 1 (1W) for GSM1900 -20 °C až +55 °C Temperature range operation -40 °C až +85 °C storage 10 až 30 V DC Supply voltage Consuption 1 W reception transmission 3,5 W **Dimensions** 30x90x102 mm (attachment to DIN bar 35mm) Weight 140 g Antenna connector FME – 50 Ohm User interface ETH Ethernet – connector RJ45 (10/100 Mbit/s) USB USB 2.0 - connector USB-B PORT1 Optional - connector RJ45 (150 b/s -115200 b/s), RS232, RS485, M-BUS

#### 2.6. Technical parameters

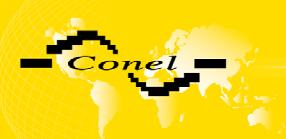

### 2.7. Description of individual components of ER75i

#### 2.7.1. GSM/GPRS/EDGE module

SIEMENS MC75 OEM module is used for GSM network wireless communication. It is integrated in the printed circuit board. The slide-out SIM card reader is accessible from the front panel. The FME antenna connector is accessible from the back panel.

The MC75 module is equipped with the USB 2.0 Full Speed interface which is brought to the USB-B connector marked USB. The MC75 module is connected to the control computer via the RS-232 high-speed serial interface.

#### Modul MC75

- communicates in four GSM bands (850MHz, 900MHz, 1800MHz, 1900MHz).
- in the GPRS mode it is able to transmit in four "Time Slots" and receive in four too (GPRS multi-slot class 12 – the maximum bit rate of reception is 85.6 kb/sec).
- in the EDGE mode it is able to transmit in two "Time Slots" and receive in four (EGPRS multi-slot class 10 – the maximum bit rate of reception is 236.8 kb/sec).
- supports coding schemes CS1 to CS4 and MCS1 to MCS9.

#### 2.7.2. Control microcomputer

The core of the ER75i router is a 32-bit microprocessor Motorola M5208 with 16 MB RAM, 4 MB FLASH EEPROM, serial interface RS-232 and an Ethernet interface 10/100 Mbit/s. The microcomputer is connected to the MC75 OEM module through the serial interface and controls the communication via GSM/GPRS. Towards the user it is connected on the Ethernet interface.

The software is built on the uClinux operating system.

For the connected devices the modem provides the DHCP service (Dynamic Host Configuration Protocol) which enables individual clients (computers) to achieve the TCP/IP configuration when being put into operation. The IP address is set with the assistance of ER75i.

Thanks to the NAT function (Network Address Translation) the modem enables sharing of the Internet connection by many computers. NAT translates the internal network addresses and enables each user in the network a transparent access to the external web via a single IP address. NAT is mechanism which allow reduction of needed quantity unique IP address.

In addition the modem supports the possibility of creation of a GRE tunnel for connection of two remote LANs to one LAN, which is apparently homogenous. GRE – General Routing Encapsulation protocol is used without encryption. While using GRE tunnel must exist on the second side of tunnel equipment buttressing GRE tunnel, for example PC with OS Linux, CISCO router or ER75i.

ER75i dispose function Port Forwarding, it's improvement of tunnel for forwarding datas on port another's equipment.

Security of data transmission is design by the help of services IPSEC (IP Security). Service IPSEC provides autenticity check of both knots and security of the encryption carried data. For protections trustworthiness of data it is using symmetrical encryption.

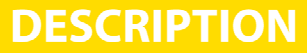

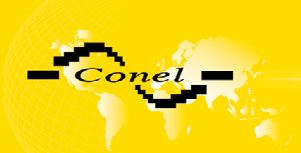

Integrated Dynamic DNS client allows automatic updating of third order domain, which it is provides by server <u>www.dyndns.org</u> so, that this domain will always route on IP address subsidiary GSM operator.

The modem settings are saved in the FLASH EEPROM memory. All configuring of the modem can be done through a web interface (HTTP) which is security passwords.

### 2.8. User interfaces (Connectors)

On the back panel of ER75i the following connectors are located:

- one RJ12 connector (PWR) for connection of the power supply adapter
- one RJ45 connector (ETH) for connection into the local computer network
- one RJ45 connector (optional PORT1) for connection of the local any arragement over RS232, RS485 or MBUS
- one FME connector (ANT) for connection of the antenna
- one USB-B connector (USB) for connection of the router to the PC.

Back panel

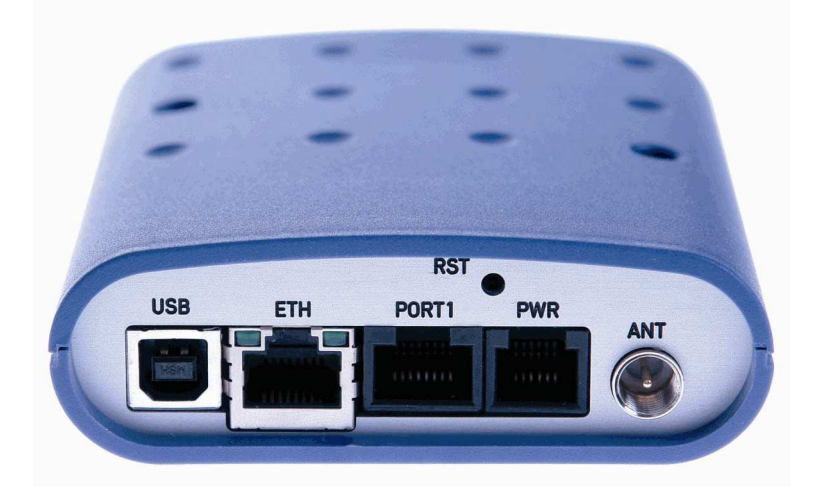

Front panel

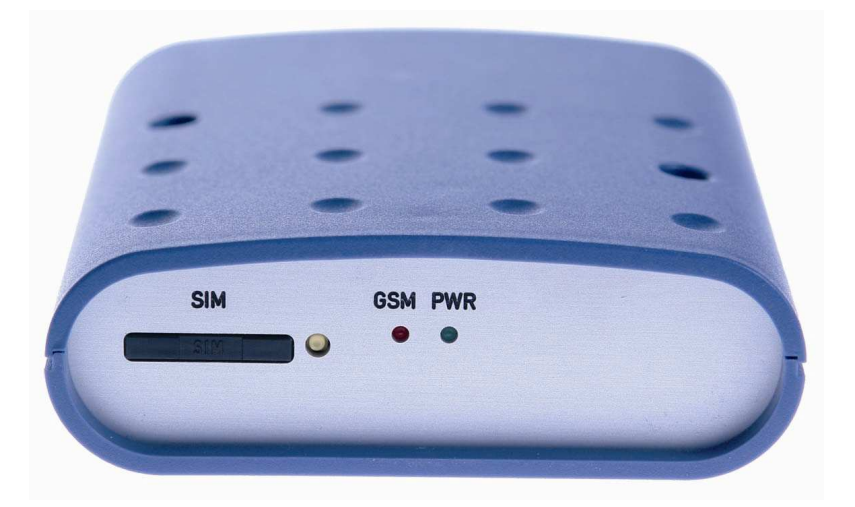

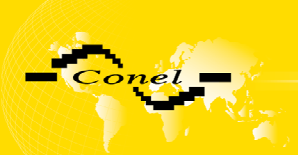

#### 2.8.1. Connection of the PWR Supply Connector

Panel socket RJ12.

| Pin<br>number | Signal<br>mark | Description                                     |
|---------------|----------------|-------------------------------------------------|
| 1             | +UN            | Positive pole of DC supply voltage (10 to 30 V) |
| 2             | NC             | Signal not connected                            |
| 3             | NC             | Signal not connected                            |
| 4             | +UN            | Positive pole of DC supply voltage (10 to 30 V) |
| 5             | GND            | Negative pole of DC supply voltage              |
| 6             | GND            | Negative pole of DC supply voltage              |

#### 2.8.2. Connection of the ETH Connector

Panel socket RJ45.

| Pin<br>number | Signal<br>mark | Description                                       |
|---------------|----------------|---------------------------------------------------|
| 1             | TXD+           | Transmit Data – positive pole                     |
| 2             | TXD-           | Transmit Data – negative pole                     |
| 3             | RXD+           | Receive Data – positive pole                      |
| 4             | EPWR+          | DC supply voltage from the switch – positive pole |
| 5             | EPWR+          | DC supply voltage from the switch – positive pole |
| 6             | RXD-           | Receive Data – negative pole                      |
| 7             | EPWR-          | DC supply voltage from the switch – negative pole |
| 8             | EPWR-          | DC supply voltage from the switch – negative pole |

#### 2.8.3. Connection of the Connector USB

Panel socket USB-B.

| Pin<br>number | Signal<br>mark | Popis                                 |
|---------------|----------------|---------------------------------------|
| 1             | VCC            | Positive pole of 5V DC supply voltage |
| 2             | USB data -     | USB data signal – negative pole       |
| 3             | USB data +     | USB data signal – positive pole       |
| 4             | GND            | Negative pole of DC supply voltage    |

#### 2.8.4. Connection of the Connector PORT1

Panel socket RJ45.

Wiring of connector RJ45 is depended on using port PORT1.

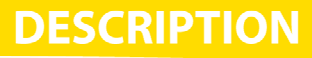

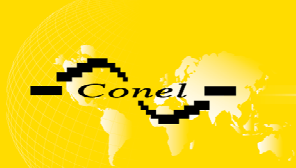

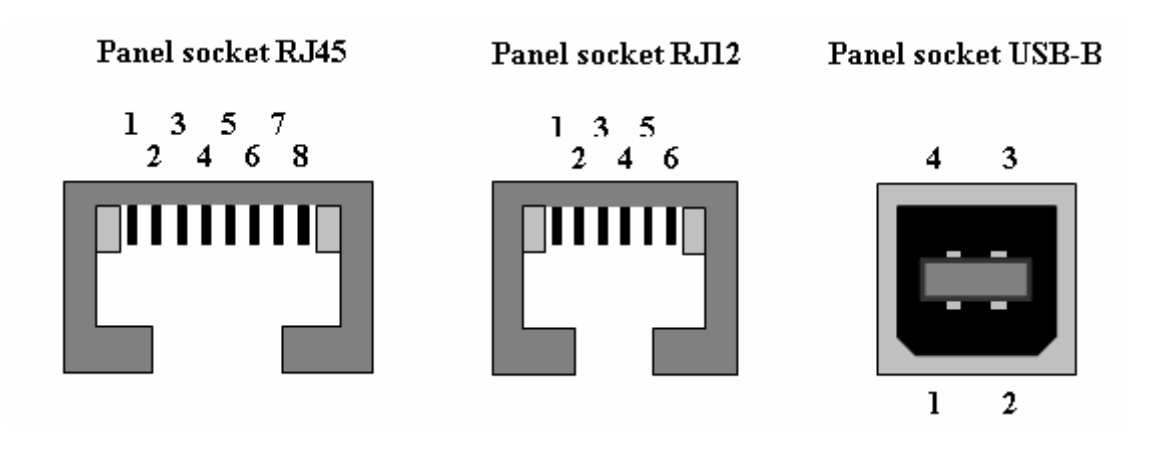

### 2.9. Modem status indication

On the front and back panel of the modern there are altogether four LED indicators, which inform on the modern status.

| Panel | Colour | Description | Meaning                                                                                                    |
|-------|--------|-------------|----------------------------------------------------------------------------------------------------|
| Front | Green  | PWR         | Blinking 1:9 join GPRS connection<br>Blinking 9:1 esteblishing of GPRS connection<br>Permanently on starting of the ER75i |
| Front | Red    | GSM         | BlinkingGSM/GPRS communication in progress                                                                                |
| Back  | Green  | -           | On selected 100 Mbit/s<br>Off selected 10 Mbit/s                                                                          |
| Back  | Green  | -           | On the network cable is connected<br>Blinking data transmission<br>Off the network cable is not connected                 |

### 2.10. Putting into operation

Before putting the ER75i router into operation it is necessary to connect all components needed for the operation of your applications, and the SIM card must be inserted (the modem is off).

The modem is put into operation by connection of the power supply to the modem. In the default setting the modem starts to login automatically to the preset APN. The behaviour of the modem can be modified by means of the web interface which is described in the following chapter.

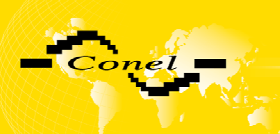

## 3. Configuration setting

Monitoring of status, configuration and administration of the ER75i router can be performed by means of the web interface which is available after entering the IP address of the modem in the web browser. The default IP address of the modem is 192.168.1.1. Configuration may be performed only by the user "root" with initial password "root".

The left part of the web interface contains the menu with pages for monitoring of the Status, Configuration and Administration of the ER75i router.

After green LED diode start blinking it is possible restore initial setting of the router by pressing buttons RST, whereby it is fulfilment restoration configuration and reset (green LED will be on).

#### 3.1. Network Status

To view the system information about the modem operation, select the *System Informations* menu item. The bottom part of the window contains information about the system memory usage. The upper part of the window displays detailed information about active interfaces:

- eth0 parameters of networks interface
- ppp0 PPP interface (active connection to GPRS/EDGE)
- gre1 interface of the GRE tunnel
- ipsec0 interface of the IPsec tunnel

By the each of interface are then painted next information

- HWaddr hardware (unique) address of networks interface
- inet own IP address
- P-t-P IP address second ends connection
- Bcast broadcast address
- Mask mask of network
- MTU maximal size of packet, which is equipment able transmit
- Metric number of routers, over which packet must pass
- RX packets received packets, errors number of errors, dropped dropped packets
- TX packets transmit packets, errors number of errors, dropped dropped packets
- collisions number of collisions
- RX bytes total number of received bytes
- TX bytes total number of transmit bytes

From network information it is possible reproach GPRS connection state. When the GPRS connection is active, it is in system information painted ppp0 connection.

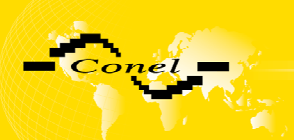

| Network Status                                                                                                    |  |  |  |
|----------------------------------------------------------------------------------------------------|--|--|--|
| Interfaces                                                                                                    |  |  |  |
| eth0 Link encap:Ethernet HWaddr 00:CF:52:08:CF:01<br>inet addr:192.168.2.254 Bcast:192.168.2.255 Mask:255.255.25.0<br>UP BROADCAST RUNNING MULTICAST MTU:1500 Metric:1<br>RX packets:336 errors:0 dropped:0 overruns:0 frame:0<br>TX packets:101 errors:0 dropped:0 overruns:0 carrier:0<br>collisions:0 txqueuelen:1000<br>RX bytes:32435 (31.6 KB) TX bytes:50905 (49.7 KB)                                                                                                    |  |  |  |
| grel Link encap:UN3FEC HWaddr 00-00-00-00-00-00-00-00-00-00-00-00-00-                                                                                                    |  |  |  |
| ipsec0 Link encap:Point-Point Protocol<br>inet addr:10.0.2.38 Mask:255.255.255.255<br>UP RUNNING WOARP MTU:16260 Metric:1<br>RX packets:0 errors:0 dropped:0 overruns:0 frame:0<br>TX packets:0 errors:0 dropped:0 overruns:0 carrier:0<br>collisions:0 txqueuelen:10<br>RX bytes:0 (0.0 B) TX bytes:0 (0.0 B)                                                                                                    |  |  |  |
| <pre>pp0 Link encap:Point-Point Protocol<br/>inet addr:10.0.2.38 P-t-P:10.0.0.1 Mask:255.255.255<br/>UP POINTOPOINT RUNNING NOARP MULTICAST MTU:1500 Metric:1<br/>RX packets:15 errors:0 dropped:0 overrums:0 frame:0<br/>TX packets:16 errors:0 dropped:0 overruns:0 carrier:0<br/>collisions:0 txqueuelen:3<br/>RX bytes:314 (314.0 B) TX bytes:678 (678.0 B)</pre>                                                                                                    |  |  |  |
| Route Table                                                                                                    |  |  |  |
| Destination         Gateway         Genmask         Flags Metric Ref         Use Iface           10.0.0.1         0.0.0.0         255.255.255 UH         0         0         0 ppp0           192.168.2.0         0.0.0.0         255.255.255.0         U         0         0         0 eth0           192.168.1.0         0.0.0.0         255.255.255.0         U         0         0         0 grel           0.0.0.0         10.0.0.0         UG         0         0         0 ppp0 |  |  |  |

### 3.2. DHCP Status

Information about IP addresses which was allotted of DHCP server to ER75i, it is possible find in menu in sum *DHCP*:

- lease 192.168.1.2 (generally IP address) assigned IP address
- starts information about time of assigned IP address
- ends information about time of termination IP address
- hardware ethernet hardware MAC (unique) address
- uid unique ID

DHCP Status

Active DHCP Leases

In the extreme the DHCP status can display to one's IP address two DHCP status, causes of that it can be reset of network cards.

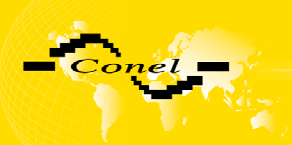

### 3.3. IPsec status

Information on actual IPsec tunnel state it can be call up option entries NTP in menu. Detailed information description here painted it can be find on the following link http://www.freeswan.org/doc.html.

| IPsec Status                                                                                                    |
|----------------------------------------------------------------------------------------------------|
| IPsec Tunnel Info                                                                                                    |
| <pre>000 interface ipsec0/ppp0 10.0.2.38 000 000 "ipsec": 10.0.2.3810.0.2.39 000 "ipsec": ike_life: 3600s; ipsec_life: 3600s; rekey_margin: 540s; rekey_fuzz: 100%; keyingtries: 0 000 "ipsec": policy: PSK+ENCRYPT+TUNNEL; interface: ppp0; unrouted 000 "ipsec": newest ISAKMP SA: #0; newest IPsec SA: #0; eroute owmer: #0 000 "ipsec": IKE algorithms wanted: 5_000-1-5, 5_000-2-5, 5_000-2-2, flags=-strict 000 "ipsec": IKE algorithms found: 5_192-1_128-5, 5_192-2_160-5, 5_192-1_128-2, 5_192-2_160-2, 000 "ipsec": ESP algorithms loaded: 3/168-1/128, 3/168-2/160, 000 000 #1: "ipsec" STATE_MAIN_I1 (sent MI1, expecting MR1); born:0s; EVENT_RETRANSMIT in 13s</pre> |

### 3.4. GPRS Status

The item *GPRS* in menu contains information about PLMN (code of operator), cell, channel and signal (information are by a single application find out on power up MC75). In bottom of window hereof windows it is GPRS Connection Log, where there are information about make up GPRS connection and pertinent problems on this formation.

| GPRS Status                                                                                                    |  |  |  |
|----------------------------------------------------------------------------------------------------|--|--|--|
| Actual GSM Info                                                                                                    |  |  |  |
| PLMN       : 23001         Cell       : 69A5         Channel       : 30         Level       : -78 dBm         Neighbours       : -91 dBm (31), -92 dBm (79) |  |  |  |
| GPRS Connection Log                                                                                                    |  |  |  |
| 2006-10-27 08:31:14 Connection successfully established.                                                                                                    |  |  |  |

### 3.5. DynDNS status

DynDNS up - dating entry result on server <u>www.dyndns.org</u> it can be call - up option DynDNS item in menu.

| DynDNS Status                       |  |
|-------------------------------------|--|
| Last DynDNS Update Status           |  |
| DynDNS record successfully updated. |  |

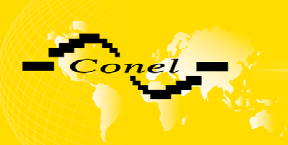

### 3.6. System Log

In case of any problems with connection to GPRS it is possible to view the system log by pressing the *System Log* menu item. The upper part of the window displays possible errors at GPRS connection establishment. After switching on the log daemon by pressing the *Start* button, the bottom part of the window displays detailed reports from individual applications running in the modem. To update the contents of the window press the *Refresh* button.

| System Log                                                                                                    |
|----------------------------------------------------------------------------------------------------|
| System Messages                                                                                                    |
|                                                                                                    |
| 2006-10-27 08:36:18 pppd[657]: lcp_reqci: returning CONFNAK.                                                                                                    |
| 2006-10-27 08:36:18 pppd[657]: sent [LCP ConfNak id=0x4 auth pap]                                                                                                    |
| 2006-10-27 08:36:18 pppd(55); rova [LP confact id=05] usa0000 magic uxecycaidi pcomp accomp]                                                                                                    |
| 2006-10-27 06:36:10 pppd[657]; Ecva [Lev contred 14=045 min 1600 auto pap magic oxelo/082c asyncmap 0x0 pcomp accomp]<br>2006-10-27 08:36:10 pppd[657]; Ecva [Lev contred 14=045 min 1600 auto pap magic oxelo/082c asyncmap 0x0 pcomp a |
| 2006-10-27 08:36:18 pnpd(507); sept [LCP Config.ideXx int] 600 auth pan magic Dyef87082c asymcman DxD ncomp accompl                                                                                                    |
| 2006-10-27 08:36:18 pppd[657]: sent [LCP EchoReg id=0x0 magic=0x669c3df]                                                                                                    |
| 2006-10-27 08:36:18 pppd[657]: sent [PAP AuthReq id=0x1 user="ppp" password="ppp"]                                                                                                    |
| 2006-10-27 08:36:18 pppd[657]: rcvd [LCP EchoRep id=0x0 magic=0xef87082c]                                                                                                    |
| 2006-10-27 08:36:18 pppd[657]: rcvd [PAP AuthAck id=0x1 "TTP Com PPP - Password Verified 0K"]                                                                                                    |
| 2006-10-27 08:36:18 pppd[657]: Remote message: TTP Com PPP - Password Verified OK                                                                                                    |
| 2005-10-27 08:36:18 pppd[657]: sent [IPCP ConfReq id=0x1 addr 0.0.0.0]                                                                                                    |
| 2006-10-27 08:36:18 pppd(657): sent [CCP ConfReq 1d=0x1]                                                                                                    |
| 2006-10-27 08:36:18 ppga[55]; rova [LLP FOCKE] 1a=0x0 80 Fa 01 1 00 04 pc]<br>2006-10-27 08:36:19 mmd(f52), word (LTP CoreNet) 4 a=0x0 80 Fa 01 0 2 39]                                                                                  |
| 2006-10-27 08:56:21 pppd[53]; Etva [IFF Confikas Id=0/2 addr 10.0.2.35]                                                                                                    |
| 2006-10-27 08:36:21 pmd(567): rcvd [TPC Confer id=0x] addr 10.0.0.1]                                                                                                    |
| 2006-10-27 08:36:21 pppd(657): sent [IPCP ConfAck id=0x1 addr 10.0.0.1]                                                                                                    |
| 2006-10-27 08:36:21 pppd[657]: rcvd [IPCP ConfAck id=0x2 addr 10.0.2.38]                                                                                                    |
| 2006-10-27 08:36:21 pppd[657]: local IP address 10.0.2.38                                                                                                    |
| 2006-10-27 08:36:21 pppd[657]: remote IP address 10.0.0.1                                                                                                    |
| 2006-10-27 08:36:21 pppd[657]: Script /etc/scripts/ip-up started (pid 739)                                                                                                    |
| 2006-10-27 08:36:22 pppd[657]: Script /etc/scripts/ip-up finished (pid 739), status = 0x0                                                                                                    |
| 2006-10-27 08:36:28 pppd[657]: sent [LCP EchoReq 1d=Uxl magi=Ux669ca3df]                                                                                                    |
| znne-zn ne:20 bbbd[221]: tead [Per Feunxeb id=nxi madic=nxito/nose]                                                                                                    |
|                                                                                                    |
| Stop Refresh                                                                                                    |
|                                                                                                    |

### 3.7. Network Configuration

To enter the network configuration, select the *Network* menu item. In the first part of window it is possible to define the network interface IP address (*IP address*) and the network mask (*Subnet Mask*).

In the second part of window, it is possible to define DHCP server by checking the *Enable DHCP server* option. In the window it is possible to define the beginning (*IP Pool Start*) and end (*IP Pool End*) of the pool of IP addresses which will be assigned to DHCP clients.

The changes in settings will apply after pressing the Apply button.

The DHCP server assigns to the connected clients IP addresses from the defined address pool, IP address of the gate and IP address of the primary DNS server. It is important to don't overlap ranges of static engaged IP address with address allotted by the help of DHCP, else is able to get to collision of addresses and thereby to false function of network.

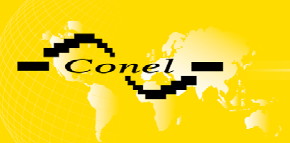

|                                            | LAN Configuration                          |  |  |  |
|--------------------------------------------|--------------------------------------------|--|--|--|
| IP Address<br>Subnet Mask                  | 192.168.1.1       255.255.255.0            |  |  |  |
| ✓ Enable D<br>IP Pool Start<br>IP Pool End | HCP server<br>192.168.1.2<br>192.168.1.254 |  |  |  |
| Apply                                      |                                            |  |  |  |

### 3.8. GPRS Configuration

To enter the GPRS connection configuration select the *GPRS* menu item. If the *Create GPRS* connection option is checked, the modem automatically tries to establish GPRS connection after switched on. In the window it is possible to define *APN*, *Username*, *Password* and *IP* address.

If the *APN* field is not filled in, the APN will be automatically assigned by the IMSI code of the SIM card. If the PLMN is not in book of APN, then will be use default APN "internet". APN is added of the mobile operator.

If the *IP* address field is not filled in, the IP address will be automatically assigned by the operator when establishing the connection.

If you want to establish GSM/GPRS connection via the USB interface, first you have to uncheck the *Create GPRS connection* option in the modem configuration.

The choice *Get DNS address from operator* is given for easier configuration on client side, by this choice it is possible to use web browser. If this field is not filled, the clients station has not access on internet and it is possible to send data on known IP address.

If the Check GPRS connection option is checked, is active control of connection over GPRS. The modem will automatically send the ping question on said IP address (Ping IP Address) in periodic time intervals (Ping Interval). It is possible to use as ping IP address for example DNS server of mobile operator.

The changes in settings will apply after pressing the *Apply* button.

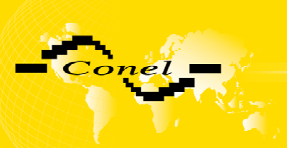

| GPRS Configuration                |                        |       |  |  |
|-----------------------------------|------------------------|-------|--|--|
| Create GPR                        | Create GPRS connection |       |  |  |
| APN *                             |                        |       |  |  |
| Username *                        |                        |       |  |  |
| Password *                        |                        |       |  |  |
| IP Address *                      |                        |       |  |  |
| MRU                               | 1500                   | bytes |  |  |
| MTU                               | 1500                   | bytes |  |  |
| * can be blank                    |                        |       |  |  |
| ☑ Get DNS addresses from operator |                        |       |  |  |
| Check GPRS connection             |                        |       |  |  |
| Ping IP Address                   |                        |       |  |  |
| Ping Interval                     |                        | min   |  |  |
| Apply                             |                        |       |  |  |

Annotation:

- MRU (Maximum Transmission Unit) it is identifier of maximal size of packet, which it is possible transfer in given environment.
- MTU (Maximum Receiving Unit) it is identifier of maximal size of packet, which it is possible received in given environment.

By other set it may get to incorrect transmission of data.

#### 3.9. NAT Configuration

To enter the Network Address Translation configuration, select the *NAT* menu item. By checking off the *Send all incoming packets to default server* item and setting the *Default Server* item it is possible to put the ER75i router into the mode in which all incoming data from GPRS will be routed to the computer with the defined IP address.

If the *Enable remote HTTP access* field is filled in, it is maybe configuration of router over web interface.

Choice Enable remote Telnet access makes it possible access over Telnet.

The changes in settings will apply after pressing the *Apply* button.

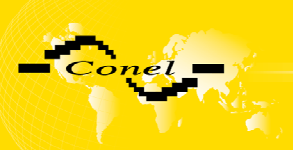

| Public Port | Private Port Type       | Server IP Address        |
|-------------|-------------------------|--------------------------|
|             | TCP 💌                   |                          |
|             | TCP 💌                   |                          |
|             | TCP 🔽                   |                          |
|             | TCP 🔽                   |                          |
|             | TCP 🔽                   |                          |
|             | TCP 🔽                   |                          |
|             | TCP 🔽                   |                          |
|             | TCP 🔽                   |                          |
|             |                         |                          |
| 🕑 Enable    | remote HIIP access      |                          |
| 🗹 Enable    | remote Telnet access    |                          |
| 🔲 Send al   | l remaining incoming pa | ackets to default server |
| Default Ser | ver IP Address          |                          |
| Apply       |                         |                          |

Example of the configuration with one connection equipment on the ER75i:

| 162.209.222.1 | ррр0 10.0.0.1 192.168.1.2 |
|---------------|---------------------------|

| Public Port                                    | Private Port Type                              | Server IP Address        |
|------------------------------------------------|------------------------------------------------|--------------------------|
|                                                | TCP 💌                                          |                          |
|                                                | TCP 💌                                          |                          |
|                                                | TCP 💌                                          |                          |
|                                                | TCP 🎽                                          |                          |
|                                                | TCP 🎽                                          |                          |
|                                                | TCP 🎽                                          |                          |
|                                                | TCP 🎽                                          |                          |
|                                                | TCP 🎽                                          |                          |
| <ul> <li>Enable r</li> <li>Enable r</li> </ul> | remote HTTP access<br>remote Telnet access     |                          |
| ✓ Send all<br>Default Serv                     | remaining incoming pa<br>ver IP Address 192.68 | ackets to default server |
| Apply                                          |                                                |                          |

At these configuration it is important to have mark election *Send all remaining incoming packets it default server*, IP address in this case is device address behind ER75i. Connected equipment behind ER75i must have setting Default Gateway on the ER75i. At distant PING on IP address of the SIM card matches connected equipment.

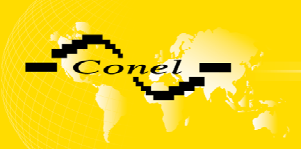

#### Example of the configuration with more connected equipment:

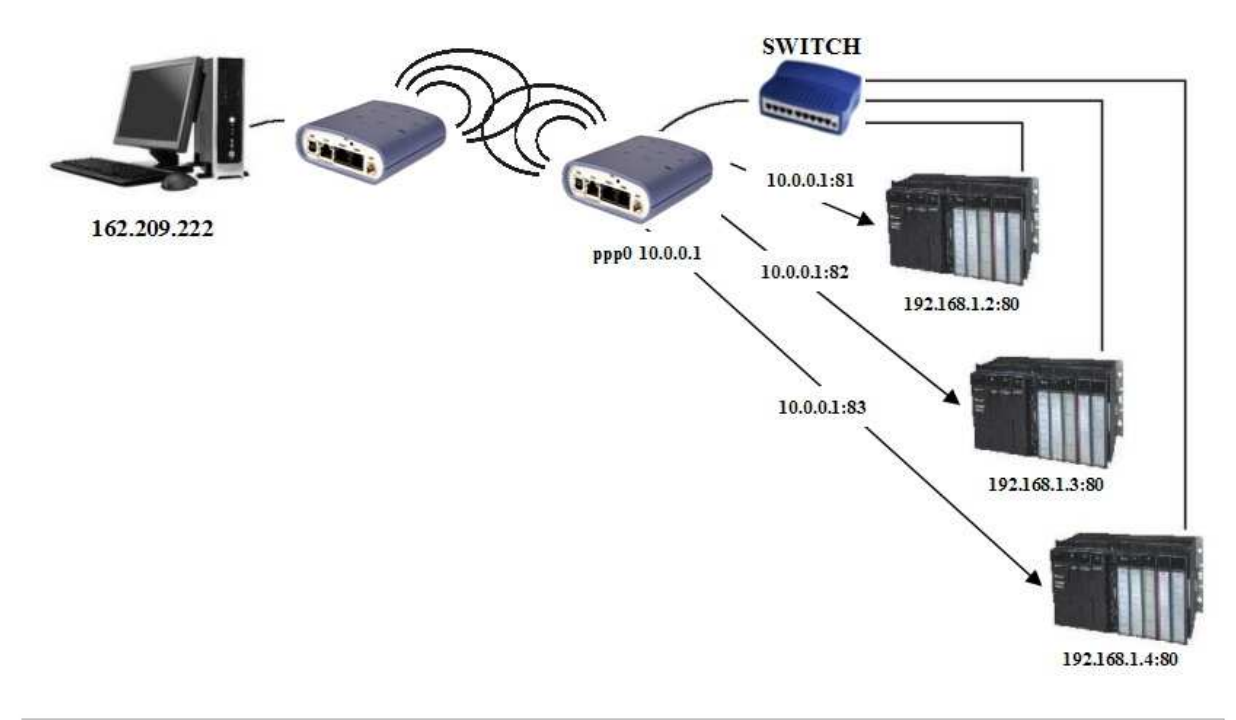

|                                           |                                |                                  |                          | NAT Configuration |
|-------------------------------------------|--------------------------------|----------------------------------|--------------------------|-------------------|
| Public Por                                | t Private Por                  | t Type                           | Server IP Address        |                   |
| 81                                        | 80                             | TCP 🗸                            | 192.168.1.2              |                   |
| 82                                        | 80                             | TCP 📝                            | 192.168.1.3              |                   |
| 83                                        | 80                             | TCP 🔽                            | 192.168.1.4              |                   |
|                                           |                                | TCP 🔽                            |                          |                   |
|                                           |                                | TCP 🔽                            |                          |                   |
|                                           |                                | TCP 🔽                            |                          |                   |
|                                           |                                | TCP 🔽                            |                          |                   |
|                                           |                                | TCP 🔽                            |                          |                   |
| <ul><li>✓ Enabl</li><li>✓ Enabl</li></ul> | e remote HTTI<br>e remote Teln | <sup>D</sup> access<br>et access |                          |                   |
| 📃 Send                                    | all remaining i                | incoming pa                      | ackets to default server |                   |
| Default Server IP Address                 |                                |                                  |                          |                   |
| Apply                                     |                                |                                  |                          |                   |

At these configuration the address define Server IP Address equipments wiring behind ER75i. At distant PING matches ER75i. Access on web interface of equipment behind ER75i it is possible by the help of Port Forwarding, when behind IP address of SIM is indicating public port of equipment on which we want come up. At demand on port 80 it is surveyed singles outer ports (Public port), there this port isn't defined, therefore at check election *Enable repote http access* it is automatically opens web interface ER75i. If this choice isn't check and is check volition *Send all remaining incoming packets to default server* fulfil oneself connection on induction IP address. At it is not check election web interface and *Default server IP address* it is request failure.

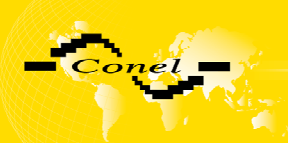

#### 3.10. IPsec Tunnel Configuration

IPsec tunnel configuration it can be call - up option Ipsec item in menu. In window it can be define off - side tunnel IP address (*Remote External IP Address*), address nets behind off - side tunnel (*Remote Subnet*), mask nets behind off - side tunnel (*Remote Subnet*), mask nets behind off - side tunnel (*Remote Subnet*), mask LAN (*Remote Subnet Mask*), sharable key for both parties tunnel (*Pre shared Key*), service life keys (*Key Lifetime*) and service life IKA SA (*IKE Lifetime*).

IPsec tunnel allows protected connection of two networks LAN to the to one which it is cheek as one homogenous.

The changes in settings will apply after pressing the Apply button.

| IPsec Tunnel Configuration   |                     |     |  |  |  |
|------------------------------|---------------------|-----|--|--|--|
| 📃 Create IPsec tunnel        | Create IPsec tunnel |     |  |  |  |
| Remote External IP Address * |                     |     |  |  |  |
| Remote Subnet *              |                     |     |  |  |  |
| Remote Subnet Mask *         |                     |     |  |  |  |
| Local Subnet *               |                     |     |  |  |  |
| Local Subnet Mask *          |                     |     |  |  |  |
| Pre-shared Key               |                     |     |  |  |  |
| Key Lifetime                 | 3600                | sec |  |  |  |
| IKE Lifetime                 | 3600                | sec |  |  |  |
| * can be blank               |                     |     |  |  |  |
| Apply                        |                     |     |  |  |  |

IPsec tunnel configuration:

|                                       | А                     | В                     |
|---------------------------------------|-----------------------|-----------------------|
| Remote External IP Address:           | 10.0.0.2              | 10.0.0.1              |
| Remote Subnet:                        | 192.168.2.0           | 192.168.1.0           |
| Remote Subnet Mask:                   | 255.255.255.0         | 255.255.255.0         |
| Local Subnet:                         | 192.168.1.0           | 192.168.2.0           |
| Local Subnet Mask:<br>Pre-shared Key: | 255.255.255.0<br>test | 255.255.255.0<br>test |

#### 3.11. GRE Tunnel Configuration

To enter the GRE tunnel configuration, select the *GRE* menu item. In the window it is possible to define the IP address of the remote side of the tunnel (*Remote External IP Address*), internal IP address of the local side of the tunnel (*Local Internal IP Address*), internal IP address of the remote side of the tunnel (*Remote Internal IP Address*), address of the network behind the remote side of the tunnel (*Remote Subnet*) and the mask of the network behind the remote side of the tunnel (*Remote Subnet Mask*). The GRE tunnel is used for connection of two networks to one which it is cheek as one homogenous.

The changes in settings will apply after pressing the Apply button.

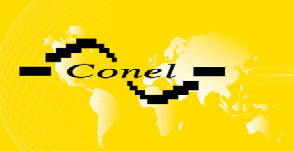

|                              | GRE Tunnel Configuration |
|------------------------------|--------------------------|
| Create GRE tunnel            |                          |
| Remote External IP Address   |                          |
| Remote Subnet                |                          |
| Remote Subnet Mask           |                          |
| Local Internal IP Address *  |                          |
| Remote Internal IP Address * |                          |
| * can be blank               |                          |
| Apply                        |                          |

Example of the GRE Tunnel configuration:

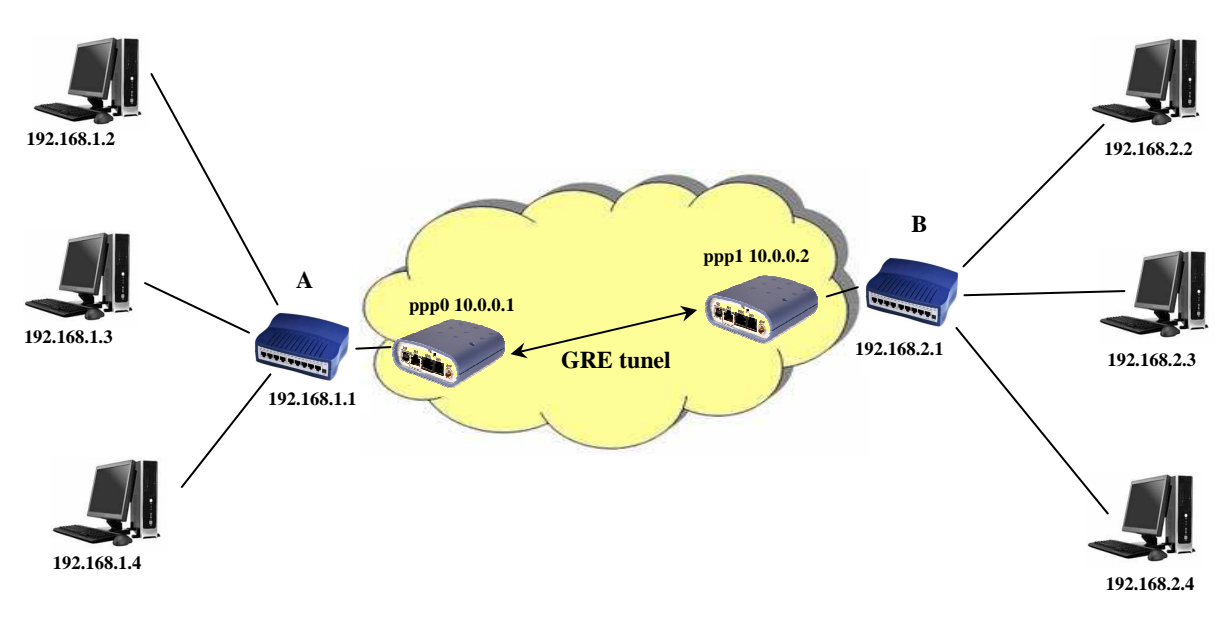

Default Gateway 192.168.1.1

Default Gateway 192.168.2.1

GRE tunnel Configuration:

|                             | A             | В             |
|-----------------------------|---------------|---------------|
| Remote External IP Address: | 10.0.0.2      | 10.0.0.1      |
| Local Internal IP Address:  | 192.168.1.254 | 192.168.2.254 |
| Remote Subnet:              | 192.168.2.0   | 192.168.1.0   |
| Remote Subnet Mask:         | 255.255.255.0 | 255.255.255.0 |

### 3.12. DynDNS Client Configuration

DynDNS client Configuration it can be call - up option DynDNS item in menu. In window it can be define domain of third order registered on server <u>www.dyndns.org</u> (*Hostname*), user name (*Username*) and password (*Password*).

The changes in settings will apply after pressing the *Apply* button.

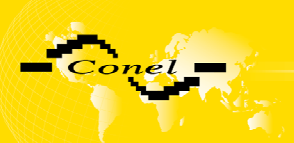

| DynDNS Configuration |
|----------------------|
| Enable DynDNS dient  |
| lostname             |
| Jsername             |
| Password             |
| Apply                |

#### 3.13. NTP Client Configuration

NTP client Configuration it can be call - up option NTP item in menu. In window it can be define address prime (Primary NTP server Address) and secondary NTP server (Secondary NTP server Address), by the help of which router after first interface to the GPRS from make power supply will adjust inner o'clock.

The changes in settings will apply after pressing the *Apply* button.

| NTP Configuration                               |  |
|-------------------------------------------------|--|
| ] Synchronize clock with NTP server on power up |  |
| imary NTP Server Address                        |  |
| econdary NTP Server Address                     |  |
|                                                 |  |

#### 3.14. SMS Configuration

To enter the SMS Configuration it is possible extend automatic sending SMS messages behind power up, behind GPRS connect and at losses GPRS connection. Info is possible send on two telephone number. Unit ID is name of the ER75i which it will send in SMS message. Unit ID may to have arbitrary form.

| SMS Configuration           |  |  |
|-----------------------------|--|--|
| Send SMS on power up        |  |  |
| Send SMS on GPRS connect    |  |  |
| Send SMS on GPRS disconnect |  |  |
| Phone Number 1              |  |  |
| Phone Number 2              |  |  |
| Unit ID *                   |  |  |
| * can be blank              |  |  |
| Apply                       |  |  |

Behind power up ER 75i, at introduction telephone number it come SMS in the form of:

ER75i (Unit ID) has been powered up. PLMN:xxxxx,Cell:xxxx,Channel:xx,Level:-xxdBm.

where is PLMN – number of mobile operator, Cell – number of cell, Channel – used channel, Level – level signal

Begind GPRS connect at introduction telephone number it come SMS in the form:

ER75i (Unit ID) has established GPRS connection. IP address xxx.xxx.xxx

Behind GPRS disconnect at introduction telephone number it come SMS in the form:

ER75i (Unit ID) has lost GPRS connection. IP address xxx.xxx.xxx.xxx

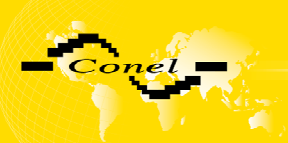

#### 3.15. SIM PIN configuration

Change of PIN or PIN forbid it is possible in the PIN item. If it is necessary to protect SIM card in the router ER75i by PIN number, to area SIM PIN it is written PIN number and it is confirmed by button Store PIN. The router ER75i then by help written PIN unlocked access to SIM card after stand by ER75i. The PIN number is possible forbid by button Unlock SIM card.

| SIM PIN Configuration     |
|---------------------------|
| SIM PIN                   |
| Store PIN Unlock SIM card |

#### 3.16. Change password

To open the dialog box for changing the access password select the *Change Password* menu item. The new password will be saved after pressing the *Apply* button.

In basic setting of router ER75i password is set on default form *root*. For higher secure of our network we recommended to change this password.

| Change Password  |
|------------------|
| New Password     |
| Confirm Password |
| Apply            |

### 3.17. Setting inner o'clock

One - shot setting inner o'clock of the router it can be call - up option Set Real Time Clock item in menu. O'clock are setting according to engaged NTP server after push-button operation Apply.

| Set Real Time Clock |
|---------------------|
| NTP Server Address  |
| Apply               |

### 3.18. Update firmware

To view the information about the firmware version and instructions for its update select the *Update Firmware* menu item. The new firmware will be checked after pressing Procházet button and update the following pressing the Update button.

|                                       | Update Firmware |
|---------------------------------------|-----------------|
| Firmware Version : 1.0.9 (2005-12-14) |                 |
| New Firmware                          | Procházet       |
| Update                                |                 |

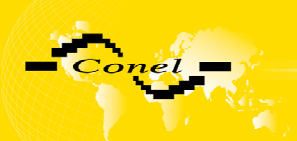

After successful firmware updating it is list data following statement:

Uploading firmware to RAM... ok Programming FLASH.....ok

#### **Reboot in progress**

ER75i with default settings will be available at <u>192.168.1.1</u> after reboot.

where it is information about updating of FLASH memory.

After updating firmware it will IP address set on 192.168.1.1 and all values are in defaults state. Total update time lasts for 3 - 4 minutes. During updating of firmware it has to be reservation permanent power supply. We don't strongly recommended distant update because of blackout GPRS connection.

#### 3.19. Reboot

To reboot the ER75i router select the *Reboot* menu item and then press the *Reboot* button.

| Reboot                                                     |
|------------------------------------------------------------|
| The reboot process will take about 60 seconds to complete. |
| Reboot                                                     |

### 3.20. Default settings

#### 3.20.1. LAN Configuration

| LAN Configuration                         |                                            |  |
|-------------------------------------------|--------------------------------------------|--|
| IP Address                                | 192.168.1.1                                |  |
| Subnet Mask                               | 255.255.255.0                              |  |
| Enable DF<br>IP Pool Start<br>IP Pool End | HCP server<br>192.168.1.2<br>192.168.1.254 |  |
| Apply                                     |                                            |  |

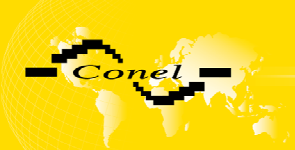

# 3.20.2. GPRS Configuration

|                                   |            | GPRS Configuration |  |
|-----------------------------------|------------|--------------------|--|
| 🔽 Create GPRS                     | connection |                    |  |
| APN *                             |            | ]                  |  |
| Username *                        |            |                    |  |
| Password *                        |            |                    |  |
| IP Address *                      |            |                    |  |
| MRU                               | 1500       | bytes              |  |
| MTU                               | 1500       | bytes              |  |
| * can be blank                    |            |                    |  |
| ✓ Get DNS addresses from operator |            |                    |  |
| Check GPRS                        | connection |                    |  |
| Ping IP Address                   |            | ]                  |  |
| Ping Interval                     |            | min                |  |
| Apply                             |            |                    |  |

# 3.20.3. NAT Configuration

|                                                |                       |                          | NAT Configuration |
|------------------------------------------------|-----------------------|--------------------------|-------------------|
| Public Port                                    | Private Port Type     | Server IP Address        |                   |
|                                                | TCP 💌                 |                          |                   |
|                                                | TCP 💌                 |                          |                   |
|                                                | TCP 💌                 |                          |                   |
|                                                | TCP 💌                 |                          |                   |
|                                                | TCP 💌                 |                          |                   |
|                                                | TCP 💌                 |                          |                   |
|                                                | TCP 💌                 |                          |                   |
|                                                | TCP 💌                 |                          |                   |
| <ul> <li>Enable n</li> <li>Enable n</li> </ul> | emote HTTP access     |                          |                   |
|                                                |                       |                          |                   |
| 📃 Send all                                     | remaining incoming pa | ackets to default server |                   |
| Default Server IP Address                      |                       |                          |                   |
| Apply                                          |                       |                          |                   |

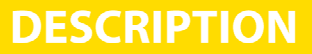

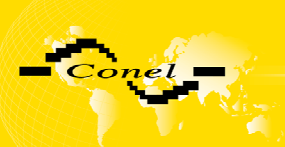

# 3.20.4. IPsec Tunnel Configuration

|                              |      | IPsec Tunnel Configuration |
|------------------------------|------|----------------------------|
| 📃 Create IPsec tunnel        |      |                            |
| Remote External IP Address * |      |                            |
| Remote Subnet *              |      |                            |
| Remote Subnet Mask *         |      |                            |
| Local Subnet *               |      |                            |
| Local Subnet Mask *          |      |                            |
| Pre-shared Key               |      |                            |
| Key Lifetime                 | 3600 | sec                        |
| IKE Lifetime                 | 3600 | sec                        |
| * can be blank               |      |                            |
| Apply                        |      |                            |

# 3.20.5. GRE Tunnel Configuration

|                              | GRE Tunnel Configuration |  |
|------------------------------|--------------------------|--|
| 📃 Create GRE tunnel          |                          |  |
| Remote External IP Address   |                          |  |
| Local Internal IP Address    |                          |  |
| Remote Internal IP Address * |                          |  |
| Remote Subnet                |                          |  |
| Remote Subnet Mask           |                          |  |
| * can be blank               |                          |  |
| Apply                        |                          |  |

### 3.20.6. DynDNS configuration

| DynDNS Configuration |
|----------------------|
| Enable DynDNS dient  |
| Hostname             |
| Username             |
| Password             |
| Apply                |

# 3.20.7. NTP Configuration

| Set Real Time Clock |
|---------------------|
| NTP Server Address  |
| Apply               |

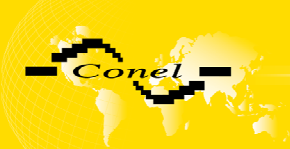

# 3.20.8. SMS Configuration

| SMS Configuration           |
|-----------------------------|
| Send SMS on power up        |
| Send SMS on GPRS connect    |
| Send SMS on GPRS disconnect |
| Phone Number 1              |
| Phone Number 2              |
| Unit ID *                   |
| * can be blank              |
| Apply                       |

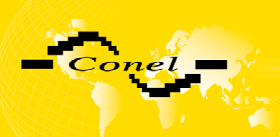

# 4. Driver installation

Connect the USB cable to the ER75i router and to the PC. Windows detects ER75i as a new USB modem, starts the *Add Hardware* wizard and requests the driver for "MC75" or "Siemens AG WM USB Modem". Follow the instructions of the wizard and enter the path to the "usbmodem.inf" file. Windows will copy the needed files to your computer and configure the modem by assigning a free COM port. After completion of copying the files click on the *Finish* button.

| Found New Hardware W | 'izard                                                                       |
|----------------------|------------------------------------------------------------------------------|
|                      | Welcome to the Found New Hardware<br>Wizard                                  |
|                      | This wizard helps you install software for:                                  |
|                      | Siemens AG WM USB Modem                                                      |
|                      | If your hardware came with an installation CD or floppy disk, insert it now. |
|                      | What do you want the wizard to do?                                           |
|                      | Install the software automatically (Recommended)                             |
|                      | Install from a list or specific location (Advanced)                          |
| Found                | new Hardware Wizard                                                          |
|                      | Completing the Found New Hardware<br>Wizard                                  |
|                      | The wizard has finished installing the software for:                         |
|                      | Siemens AG WM USB Modem                                                      |
|                      | Click Finish to close the wizard.                                            |
|                      | < <u>B</u> ack Finish Cancel                                                 |

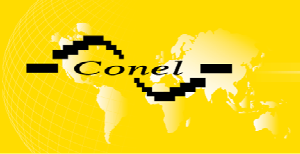

You will find the installed modem in the Phone and modem options control panel (Start | Settings | Control Panel | Phone and Modem Options | Modems).

| hone and Modem Options                      | ? D                             |
|---------------------------------------------|---------------------------------|
| Dialing Rules Modems Advanced               |                                 |
| The following <u>m</u> odems are installed: |                                 |
| Modem                                       | Attached To                     |
| Siemens AG WM USB Modem                     | СОМЗ                            |
|                                             |                                 |
|                                             |                                 |
|                                             |                                 |
|                                             |                                 |
|                                             |                                 |
|                                             |                                 |
|                                             |                                 |
|                                             |                                 |
|                                             |                                 |
| A <u>d</u> d                                | <u>Remove</u> <u>Properties</u> |
| ОК                                          | Cancel Apply                    |

You can change the assigned COM port in the *Device Manager*. Select "Siemens AG WM USB Modem" in the installed devices list, click on *Properties*, select the *Details* tab and click on the *Advanced port settings* button. Then select the required free COM port from the *COM port number* menu. The change of COM port setting will apply only after disconnection and reconnection of the USB cable.

| Advanced Settings for COM3                                                                                                    | ? 🗙              |
|----------------------------------------------------------------------------------------------------|------------------|
| ✓ Use FIFO buffers (requires 16550 compatible UART)<br>Select lower settings to correct connection problems.<br>Select higher settings for faster performance. | OK<br>Cancel     |
| Receive Buffer: Low (1)                                                                                                    | <u>D</u> efaults |
|                                                                                                    |                  |
| COM <u>P</u> ort Number: COM3                                                                                                    |                  |

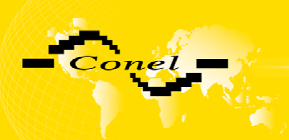

# 5. Control by AT commands

Modem ER75i is controled and programed by AT commands. Structure of the AT command match used modul MC75. AT commands is possible on website <u>www.siemens.com/wm</u>

# 6. Possible problems

At some network cards is able to set in situation, when it is not possible connect ER75i. This problem it is possible solve the following steps:

- hand by selection communication rates 10 MB/s in property network cards
- connect ER75i over switch
- start computer till after finalization start ER75i

# 7. Customer's care

Up to date information about product are on website:

### http://www.conel.cz/

#### Upkeep-advices:

With SIM-card may be handled carefully as with credit card. Do not train, do not scratch on this and do not parade to static electricity.

During clean of the modem do not use agresive chemicals, solvents and abrasive cleaner!

Siemens company following declared, that the modem narrated in this user's guide fit all basic demands of directive 1999/5/EC (R&TTE).

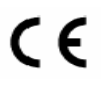

Declaration about consistency was issue and is possible get it at producer.

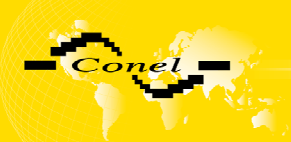

# 8. Guarantee Claim Guidelines

#### Dear customer,

The product that you have purchased was tested by the manufacturer and, before it was sold, the product's functions were checked once more by our company's technician. However if, in spite of the above-mentioned measures, a breakdown of this product occurs during the guarantee period, which makes proper utilization of the product impossible, we ask you to observe the Guarantee Claim Guidelines when asserting a guarantee claim.

To facilitate the possible guarantee claim procedure, please, when taking over the product, make sure that the seller, who is selling you the product, has properly filled in the relevant parts of the guarantee certificate, including the date of sale, stamp and signature.

The rights and obligations arising out of the guarantee of products are regulated in particular by the provisions of Sections 616 to 627 of the Civil Code and by the provisions of Sections 15 to 19 of Act No. 634/1992 Coll., the Act on Consumer Protection. The provided guarantee does not affect the rights of the buyer which are related to the purchase of the thing according to specific legal regulations.

This guarantee claim procedure applies to the products that have been purchased. This guarantee claim procedure does not apply to the services that have been provided.

#### Guarantee periods of products

A guarantee of the purchased device, power supply unit, antenna, data cable, and possible accessories is provided, with a guarantee period of 24 months from the date of sale. The date of sale is at the same time the date of acceptance of the product by the customer.

#### Lodging a guarantee claim

The guarantee claim must be lodged at the seller from whom the relevant object of the guarantee claim has been purchased. When lodging the guarantee claim, the customer is to submit the properly filled-in guarantee certificate and the complete object of the guarantee claim. The object of the guarantee claim should be submitted in a state corresponding to the state at the sale.

#### Caution!!!!!

The seller does not guarantee that individual settings or data stored in the object of the guarantee claim will be retained.

When lodging the guarantee claim, the customer is obligated to specify the particular defect of the guarantee claim object, possibly its symptoms and, furthermore, the particular right resulting from the liability for defects that he is asserting.

#### Settling a guarantee claim

Depending on the circumstances, the seller shall ensure the defect removal free of charge, possibly, the seller shall exchange the object of the guarantee claim for a new product or, possibly, settle the guarantee claim in a different way which is in compliance with the Civil Code and with the Consumer Protection Act.

At the moment when the customer has lodged the guarantee claim and the object of the guarantee claim has been accepted by the seller, running of the guarantee period is interrupted. Running of the guarantee period shall continue from the date of acceptance of the repaired object of the guarantee claim or of the exchanged faultless product by the customer or, in the event that neither of the two has been accepted by the customer, from the date when the customer was obligated to accept the repaired object of the guarantee claim or the exchanged product. In the event that a guarantee claim resulting from a defect covered by the guarantee has been lodged and the defective object of the guarantee claim has been

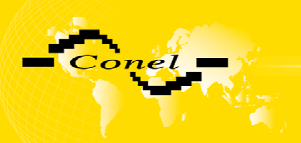

exchanged by the seller for a new product (including the exchange of the IMEI), the ownership of the original object of the guarantee claim is passed hereupon onto the seller, and the ownership of the new product, onto the buyer. A new guarantee period starts running from the date of acceptance of the new product. In the event that the seller, upon agreement with the customer, has settled the guarantee claim by exchanging the object of the guarantee claim for a faultless product, the new guarantee of the product shall expire as follows:

- 1. after the expiration of a period of 12 months from the date of acceptance of the exchanged product by the customer;
- 2. on the date when the guarantee period of the original product (the object of the guarantee claim) would have expired if the original product had not been exchanged, whichever is later.
- 3. The guarantee claim is not justified if the defect being claimed has not been detected by the seller within the framework of the guarantee claim settlement, or if the guarantee does not apply to the defect of the product pursuant to Article 4 of the Guarantee Claim Guidelines.
- 4. If the defect being claimed has not been detected, and the functional state of the guarantee claim object has been demonstrated to the customer, the customer is obligated to refund the provable expenses incurred in connection with expert assessment of the defect being claimed.
- 5. If, during the process of assessment of justifiability of the guarantee claim, a defect of the product is detected which is not covered by the guarantee (a repair not covered by the guarantee), the seller shall notify of this fact the customer, and the customer shall notify the seller whether he wants to have this defect removed at a price quoted by the seller. Precise conditions of the repair not covered by the guarantee will be specified in a drawn-up report signed by the customer and seller. If the customer does not require the defect removal by a repair not covered by the guarantee under the conditions communicated by the seller, the device will be returned to the customer, after he has refunded the provable expenses incurred in connection with the expert assessment of the claimed defect.

#### The guarantee does not apply to the defects caused by the following:

- 1. Mechanical damage (e.g. by a fall, etc.);
- 2. Utilization of power supply units and other accessories that are not suitable, possibly, are not recommended for the particular product;
- 3. Interconnecting the product with non-standard accessories;
- 4. Installation or utilization of the product in contradiction to the operating instructions, or utilization of the product for purposes that are not usual for this type;
- 5. Incompetent handling, possibly intervention into the product by an unauthorized person or by a repair shop that has not been authorized by the manufacturer;
- 6. A damage caused by the natural elements (flooding, fire, etc.) or by other local effects (storm, mains over voltage, etc.);
- 7. Storage under conditions outside the temperature range;
- 8. Operation in a chemically aggressive environment.

#### Other guarantee claim conditions

The fact that the object of the guarantee claim does not correspond to parameters that have been set for other similar types of products can not be considered to be a defect. For the assessment whether a defect has occurred, the product parameters included in the technical documentation of the product are decisive.

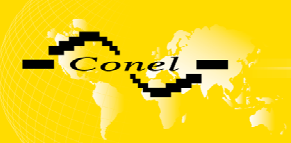

The guarantee shall be terminated in the event of any modification of the object of the guarantee claim or in the event that the serial number of the object of the guarantee claim has been damaged or is illegible due to other reasons.

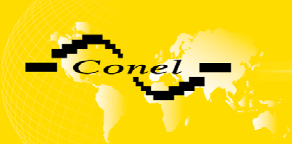

# 9. Guarantee certificate

| Type of the device   |  |
|----------------------|--|
| Serial number        |  |
| Guarantee period (in |  |
| months)              |  |
| Seller               |  |
| Date of sale         |  |
| Stamp of the seller  |  |

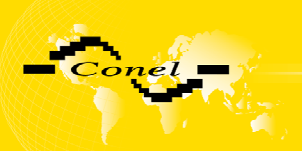

|                     | 1        | 2        | 3        | 4        | 5        |
|---------------------|----------|----------|----------|----------|----------|
| Date of reception   |          |          |          |          |          |
| of the guarantee    |          |          |          |          |          |
| claim by the seller |          |          |          |          |          |
| Number of the       |          |          |          |          |          |
| guarantee claim     |          |          |          |          |          |
| report              |          |          |          |          |          |
| Date of reception   |          |          |          |          |          |
| of the device into  |          |          |          |          |          |
| the repair shop     |          |          |          |          |          |
| Date of             |          |          |          |          |          |
| completion of the   |          |          |          |          |          |
| repair by the       |          |          |          |          |          |
| repair shop         |          |          |          |          |          |
| Number of the       |          |          |          |          |          |
| receipt form of     |          |          |          |          |          |
| the repair shop     |          |          |          |          |          |
| Guarantee repair    | YES – NO | YES – NO | YES – NO | YES – NO | YES – NO |
| New serial          |          |          |          |          |          |
| number of the       |          |          |          |          |          |
| device (IMEI)       |          |          |          |          |          |
| Comments            |          |          |          |          |          |
| Stamp of the        |          |          |          |          |          |
| repair shop         |          |          |          |          |          |